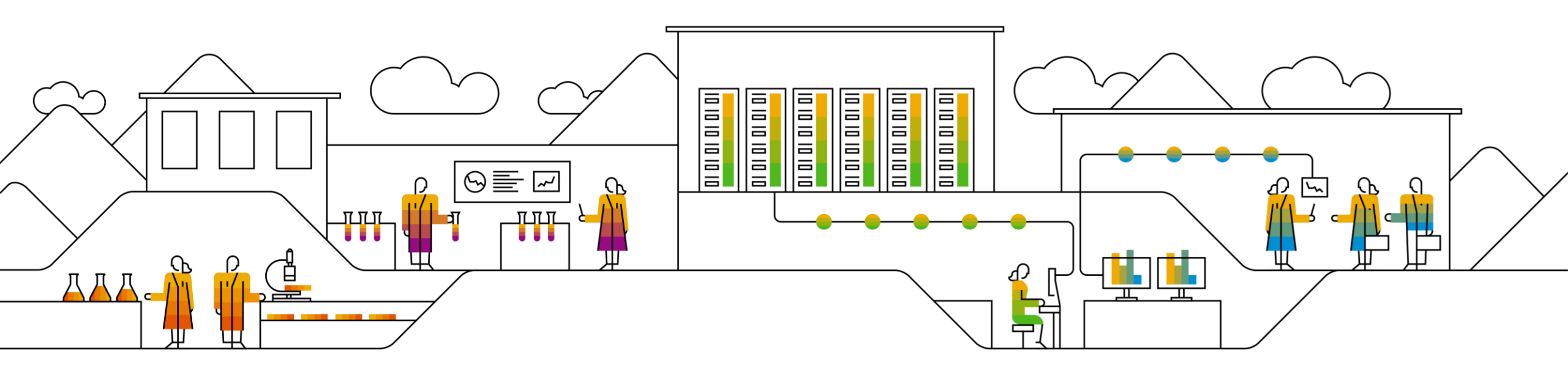

# SAP SCC Returns Process Supplier Training Guide

Rev1, 7<sup>th</sup> Dec 2022

Public

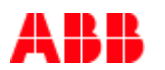

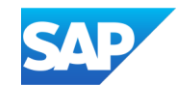

## Agenda

### **Returns Process**

- Introduction
- <u>Returns Process Documents</u>
- Returns Process Workflow Diagram
- Different Modes of Integration/ Automation

### **Returns Process User Portal Interaction**

- Overall Considerations
- View Return Items
- View Return Ship Notices
- View Goods Receipts for Returns Shipments

### <u>Appendix</u>

## **Returns Process** In this Chapter You Will Learn About ...

... the benefits of using Returns Process functionality

- ... the Returns Process documents and their description
- ... the Returns Process documents workflow
- ... the modes of documents integration and automation

## Introduction

- Ariba Network supports the capability to process return orders. Buyers can return goods that they've purchased from a vendor and receive credit for them. Purchase orders can now include return items, that is, items that are being returned to the supplier.
- Returns can occur for many different reasons, including:
  - Warranty
  - Non-compliance by the supplier (goods failed quality inspection)
  - Reaching the end of life of equipment
  - Damaged or defective product
  - Equipment upgrade
  - Overstock
  - Delivery error
- Return items can be included on regular orders. To process return items, you can create a line-level credit memo called a Return Item Credit Memo. The Return Item Credit Memo is always PO-based. You can create a Return Item Credit Memo only for return items on a single order.

## **Returns Process Documents**

| Document                                        | Description                                                                                            |
|-------------------------------------------------|----------------------------------------------------------------------------------------------------|
| Purchase Order Lines with Return Items          | Purchase order that contains a return PO line item (negative quantity will reflect in purchase order)  |
| Return Ship Notice (ASN)                        | Ship Notice sent to supplier from buying organization to alert supplier return items have been shipped |
| Line Item Credit Memo for Return Item (Invoice) | Line item credit memo submitted against return purchase order line items                               |
| Finish Good Receipt                             | Customer confirmation of final product receipt                                                         |

## **Returns Process Workflow**

#### Workflow process for returns

The following describes the workflow for the returns process:

### Supplier / Contract Manufacturer

- 1. The buyer requests a Returned Material Authorization (RMA) from the supplier. The RMA process is managed outside the Ariba Network.
- 2. The supplier authorizes the RMA.
- 3. The buyer submits a return purchase order to the supplier. The return purchase order references the RMA number.
- 4. The buyer submits a Return Ship Notice to the supplier, and ships the goods to the supplier's location.
- 5. The supplier creates a Credit Memo for Return Items to reimburse the buyer for the returned goods.
- 6. In the credit memo, the supplier edits the price for return items that were damaged.

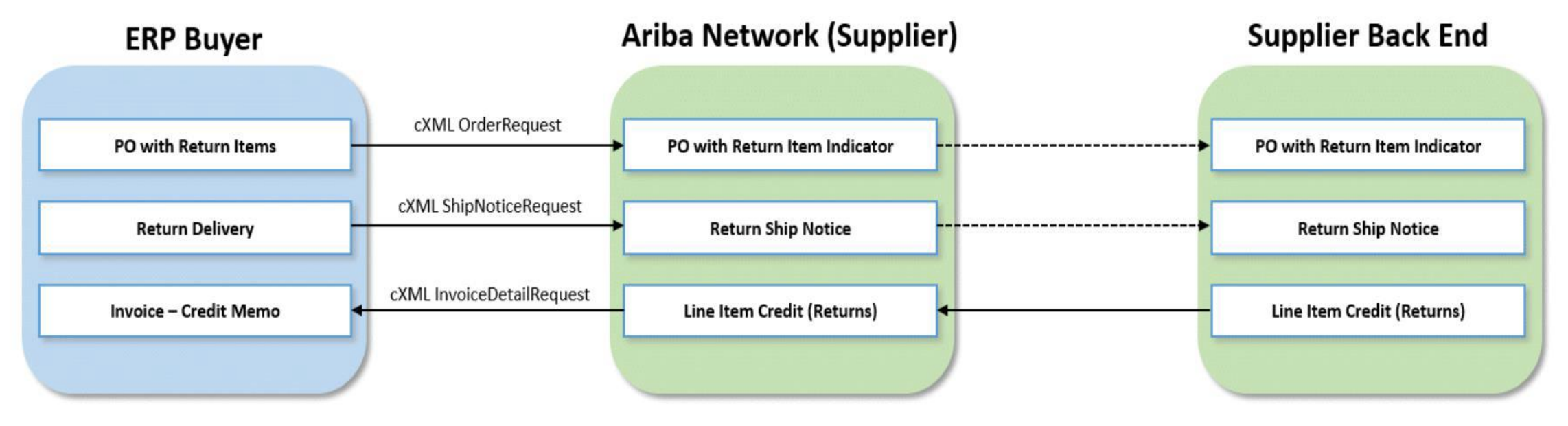

## **Different modes of Integration/ Automation**

Ariba allows you to work /integrate in different modes within the system

- **Portal:** The Supplier works online through its Web Browser.
- Full System Integration: Suppliers electronically integrate their system(s) to the Network.

## **Returns Process Portal User Interaction** In this Chapter You Will Learn About ...

... the parts of Returns Process

... how to manage orders with returns line items

### **Overall Considerations**

- If an order includes at least one return item, you cannot confirm or reject the entire order.
- When you confirm individual line items, only regular items are flipped to the Order Confirmation; return items are not flipped.

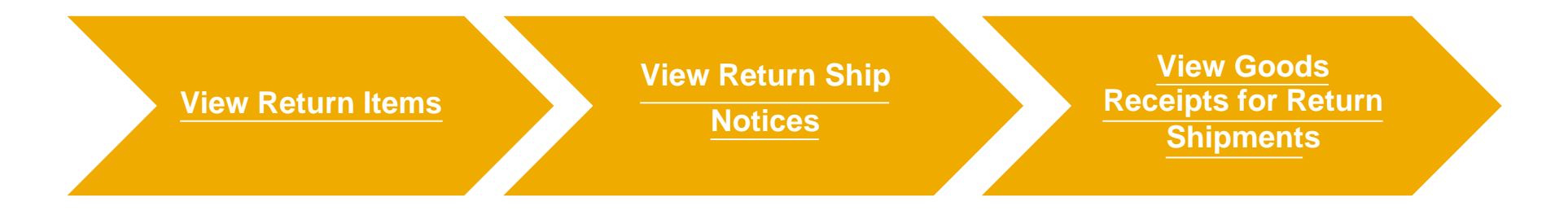

### **View Return Items**

- 1. To access a Return PO Line Item, click on the **Orders** tab of your supplier account.
- 2. Select Orders and Releases.
- 3. Click on the **Return Items** subtab.
- 4. Use the specific search criteria to populate return items. Advanced filters allow more refined search.
- 5. To view the return item, click on the order number.

|                    |                   | - alaba - ara - ki | DI     |              |                 | langest by               |                        |                    |                   |           |
|--------------------|-------------------|--------------------|--------|--------------|-----------------|--------------------------|------------------------|--------------------|-------------------|-----------|
| ome Ena            | plement vv        | orkbench           | Planr  | ning ∨ Oro   | ders V Fulfil   | liment V                 |                        |                    |                   |           |
|                    |                   |                    |        |              |                 |                          |                        |                    |                   |           |
| ers and Rele       | ises              |                    |        |              |                 |                          |                        |                    |                   |           |
|                    |                   |                    | 3      |              |                 |                          |                        |                    |                   |           |
| Orders and Release | es Items to Confi | m Items to         | Ship R | leturn Items |                 |                          |                        |                    |                   |           |
|                    |                   |                    |        |              |                 |                          |                        |                    |                   |           |
| ▼ Search Filte     | rs                |                    |        |              |                 |                          |                        |                    |                   |           |
| Custor             | er; All Customers |                    | Y      |              |                 | Creation Date:           | Other 🗸                |                    |                   |           |
| Order Numb         | PC                |                    |        | 0            |                 | Start Date:*             | 29 Apr 2020            | =                  |                   |           |
| Part N             | 0.3               |                    |        | Look Up      |                 | End Date:*               | 6 Jun 2020             |                    |                   |           |
| Customer Part h    |                   |                    | -      | Look Un      |                 | View                     | Only return items th   | at can be credited | . o               |           |
|                    |                   |                    |        |              |                 |                          | only retain the to the | a contractoreance  |                   |           |
| Show Advanced Filt | ra .              |                    |        |              |                 |                          |                        |                    |                   |           |
|                    |                   |                    |        |              |                 |                          |                        |                    | 1.0               |           |
|                    |                   |                    |        |              |                 |                          | Number of Result       | 500                | Search            | Reset     |
|                    | (2)               |                    |        |              |                 |                          |                        |                    |                   |           |
| Return Items       | (2)               |                    |        |              |                 |                          |                        |                    |                   |           |
| 0                  | ler Number hi     | rm Date            |        | Part #       | Customer Part # | Description              |                        | Customer           | Customer Batch ID | Return Qu |
| 45                 | 00/4/10 10        | 21 Nov             | 2019   | NS-TEMP-105  | JMM-050-001     | Copper Wire Coaxial - 25 | LB MOIL                |                    |                   |           |
| 45                 | 0074554 1         | 20 Nov             | 2019   | RS-TEMP-105  | JMM-DSD-001     | Copper Wire Coaxial - 25 | LIB HOL                |                    |                   |           |

### **View Return Ship Notices**

- 1. To view your Return Ship Notice, click on the **Fulfillment** tab.
- 2. Select the **Extended Collaboration** from the dropdown list.
- 3. Click on the **Return Shipments** sub-tab to view all return shipment notices.
- 4. Use the specific search criteria to populate return items.
- 5. To view the return ship notice, click on its number.

| Ariba Supply      | Chain Collaboration  | - Enterprise Accoun | t TEST MODE      |                       |                      |       |
|-------------------|----------------------|---------------------|------------------|-----------------------|----------------------|-------|
| ome Enablement    | Workbench P          | lanning 🗸 Orders    | ✓ Fulfillment ✓  |                       |                      |       |
| tended Collabor   | ation                |                     |                  | -                     |                      |       |
|                   |                      |                     | 3                |                       |                      |       |
| Multi-Tier Orders | Component Inventory  | Component Shipments | Return Shipments | Consignment Movements | Multi-Tier Shipments |       |
| ▼ Search Filters  | ;                    |                     |                  |                       |                      |       |
| Custome           | er: All Customers    | $\sim$              |                  |                       | Routing Status:      | All   |
| Ship Notice       | #:                   | (                   | i                |                       |                      |       |
| Date Rang         | ge: 🛛 Last 14 days 🗸 |                     |                  |                       |                      |       |
|                   | 13 Nov 2019 - 26 No  | v 2019              |                  |                       |                      |       |
|                   |                      |                     |                  |                       |                      |       |
|                   |                      |                     |                  |                       |                      |       |
| Return Ship Not   | ices                 |                     |                  |                       |                      |       |
| Ship Notice #     |                      | Customer            | Or               | rder #                | Date                 |       |
| 80019209          |                      |                     | 45               | 500074710             | 21 Nov 2019 2:20:0   | 04 PM |
| 80019207          |                      |                     | 45               | 500074554             | 20 Nov 2019 9:15:4   | 45 PM |

**View Goods Receipts for Returns Shipments** 

1. To view receipts sent to customer, click on **Fulfillment/ Goods Receipts**.

| S  | 4P  | Ariba Supply   | Chain Collat | ooration 👻 | Enterpri | se Account | TEST MODE     |
|----|-----|----------------|--------------|------------|----------|------------|---------------|
| Но | me  | Enablement     | Workber      | nch Plar   | nning ∨  | Orders ∨   | Fulfillment 🗸 |
|    |     |                |              |            |          |            | Goods Receipt |
| Go | ods | Receipts       |              |            |          |            |               |
|    | •   | Search Filter  | 5            |            |          |            |               |
|    | G   | oods Receipt   | s (71)       |            |          |            |               |
|    | Rec | eipt Number    |              | Reference  |          |            |               |
|    | 171 | 05000001631202 | 1            | 4500003720 |          |            |               |
|    | 171 | 05000001630202 | 1            | 4500003718 |          |            |               |
|    | 171 | 05000001629202 | 1            | 4500003717 |          |            |               |

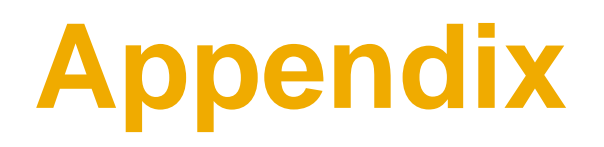

## **Routing Statuses**

The Routing Status field describes whether your invoice made it to your customer's invoice processing system.

- **Failed** This status means that the invoice didn't follow your customer's invoicing rules. Failed invoices aren't sent to your customer's invoice processing system. You can edit and resubmit a failed invoice.
- Obsoleted After you cancel an invoice or edit and resubmit an invoice, the original invoice moves to Obsoleted status to indicate that you don't need to take any further action on the original invoice. Once an invoice has this routing status, you can't make any changes to it.
- **Queued** Ariba Network is in the process of sending the invoice to your customer. Contact Ariba Customer Support if your invoice remains in this status for more than 30 minutes.
- Sent Ariba Network sent the invoice to your customer, but your customer hasn't yet acknowledged that they received the invoice. If your invoice stays in this status for a while, contact your customer to see what needs to happen next. If your customer allows it, you can cancel an invoice with this routing status.
- Acknowledged The invoice reached your customer's invoice processing system. Acknowledged is the final routing status for invoices.

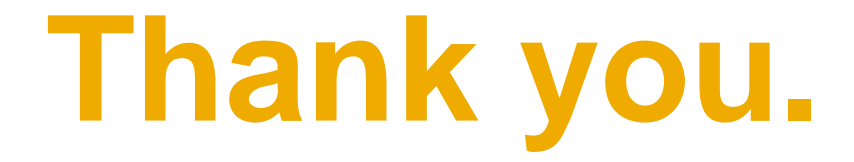

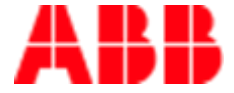

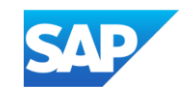